## 学生课表查询操作指南

1. PC 端课表查询

第一步:登录一网通办系统

进入西安音乐学院官网,进入一网通办,登录个人账户。如下图:

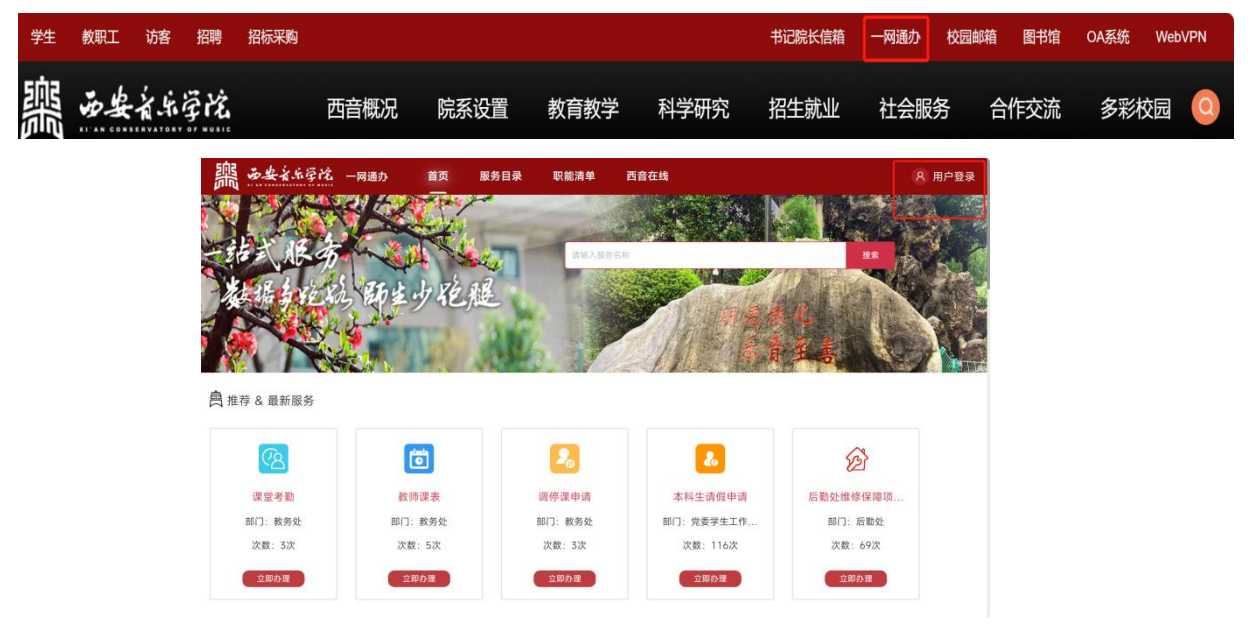

## 第二步:查询课表

进入首页,查找"业务系统"模块,点击"教学管理信息系统(学生)",即可查 询本学期课程安排详情。如下图:

| 首页                             | 服务目录 耳                                                | 只能清单 任务中心                                                                           | 西音在线                                                                                                    |                                                                                                    | 8                                                                                                    |
|--------------------------------|-------------------------------------------------------|-------------------------------------------------------------------------------------|----------------------------------------------------------------------------------------------------|----------------------------------------------------------------------------------------------------|----------------------------------------------------------------------------------------------------|
|                                | (四) 教务处                                               |                                                                                     | R                                                                                                    | 研究生部(字科建设办                                                                                                    |                                                                                                    |
|                                | 世 共39个事                                               | 项,可在线办理10个                                                                          | 9                                                                                                    | 共21个事项,可在线办理12个                                                                                                    |                                                                                                    |
|                                |                                                       |                                                                                     |                                                                                                    | 更多                                                                                                    |                                                                                                    |
| <b>智慧资产管理平台</b><br>使用次数:1070人次 |                                                       | <b>WebVPN系统</b><br>使用次数:2253人次                                                      |                                                                                                    | 校园网报修<br>使用次数:708人次                                                                                                    |                                                                                                    |
| <b>OA系统</b><br>使用次数:           | 5785人次                                                | <b>图书管理系统</b><br>使用次数:608人次                                                         |                                                                                                    | <b>教学管理信息系统(学生)</b><br>使用次数:103326人次                                                                                                    | 2                                                                                                    |
| <b>学工系统</b><br>使用次数:           | 2759人次                                                | <b>工资查询</b><br>使用次数: 2694人                                                          | <b>次</b>                                                                                                    | <b>职称评审系统</b><br>使用次数:6563人次                                                                                                    |                                                                                                    |
|                                | 首页<br>智慧资产<br>使用次数:<br>〇A系统<br>使用次数:<br>学工系统<br>使用次数: | <ul> <li>首页 服务目录 配 (次方な)</li> <li>(1) (1) (1) (1) (1) (1) (1) (1) (1) (1)</li></ul> | <ul> <li>         前页 服务目录 职能清单 任务中心          秋方         が方         び          れ方か         式37个事項,可在线办理10个      </li> <li>          留慧友产管理平台         使用次数: 1070人次      </li> <li>         CA系统         使用次数: 5785人次             Y工系统         使用次数: 2759人次             P工系数         年の次数: 2759人次</li></ul> | 首页         服务目录         駅前車         任务中心         西首在线           ●●●         第52         #39个事項。可在线办理10个         ●●●            ●●●         #39个事項。可在线办理10个         ●●●●             ●●●         ●●●         ●●●●             ●●●●         ●●●●         ●●●●         ●●●●         ●●●●         ●●●●         ●●●●         ●●●●         ●●●●         ●●●●         ●●●●●         ●●●●●         ●●●●●●         ●●●●●         ●●●●●         ●●●●●●         ●●●●●●         ●●●●●●●●         ●●●●●●●●         ●●●●●●●●●●●●●         ●●●●●●●●●●●●●●●●●●●●●●●●●●●●●●●●●●●● | 首页         服务自录         职能清单         任务中心         西首在线           ●●●         新方沈         第二         第二 |

2. 手机端课表查询

进入西安音乐学院小程序,登陆个人账户,点击"常用服务""学生课表"即可 查询课程安排。如下图:

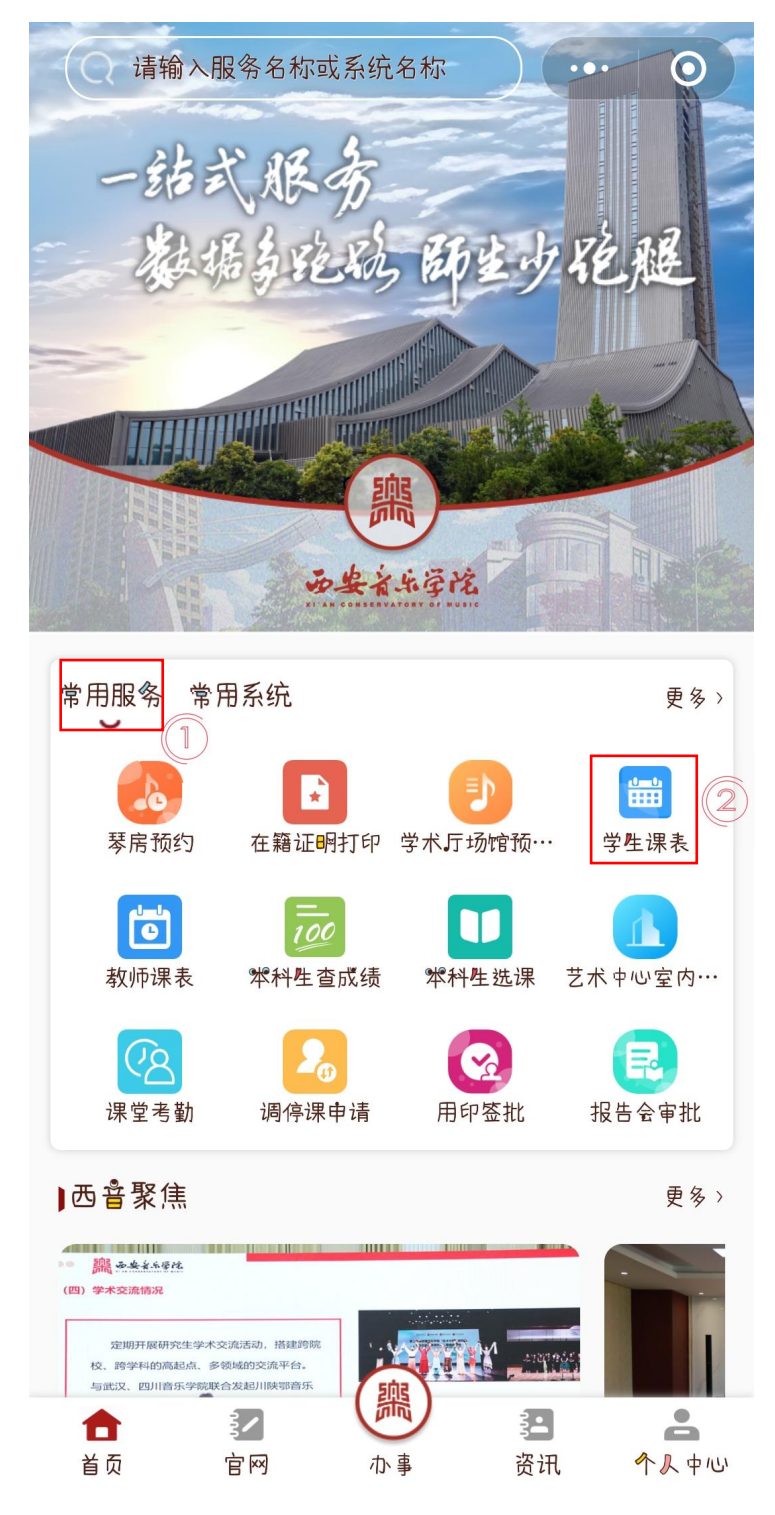